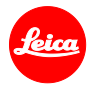

# Installation instructions for the Leica Q2

# Firmware 1.1

Dear Customers,

Installing the firmware 1.1 on your Leica Q2 will add additional functions and improve performance to your camera.

# **Update Contents**

| Model Number    | LEICA Q2 |
|-----------------|----------|
| Update Version  | 1.1      |
| Update Filename | Q211lfu  |

## Overview

| Version | Description                                                                   |
|---------|-------------------------------------------------------------------------------|
|         |                                                                               |
| Version | DNG files recording                                                           |
| 1.1     | DNG files recorded in 'Continuous Super Speed' mode are now readable in Adobe |
|         | products.                                                                     |

• Burst Shooting Mode + attached flash

In 'Burst Shooting Mode' (H/M/L) the attached flash is now triggered more than once (depending on the power of the flash).

#### Download of images via Leica FOTOS

Stabilized image download via Leica FOTOS in combination with 'Remote-Wake up' as well as display of aperture values after wake up.

### Interval shooting in Drive Mode

- In 'JPG's only' setting now images can be taken with 1s 'Interval' continuously without losing frames. Also the performance with 'DNG + JPG' has been improved.

\_ REMARK: Due to general SD-card writing time please use an interval time of longer than 2 sec. in order to secure that all images (DNG + JPEG) will be saved.

Please follow these steps to install the new firmware for your Leica Q2 camera:

Recharge the battery to 100% and insert the battery into the camera.

- 1. Download the new firmware file to your computer.
- 2. Prepare the SD card for installation:
  - a. Please make sure that the card contains at least 200 MB of free disk space.
  - b. It is recommended to format the card inside the camera before continuing.
  - c. Download the new firmware file to your computer.
  - d. Copy the firmware file to the root directory of the SD card.
  - e. Eject the SD card properly from your computer.
- 3. Insert the SD card into the camera and switch the camera on.
- 4. Go to Main Menu / Camera Information / Camera Firmware
- 5. Press "Yes" to confirm and start the process;
  - a. You should save your current profiles to the SD card before proceeding with the update.
  - b. Wait until the update installation is completed.
  - c. Restart the camera; do not eject the SD card.
  - d. Please load your last saved profiles from the SD card after the first startup.
- 6. The update process is complete.

#### **CAUTION:**

Please do **NOT** turn off your camera, remove the Battery, or remove the SD Memory Card while the update is running.

## DISREGARDING THIS WARNING CAN CAUSE SERIOUS DAMAGE TO YOUR CAMERA!